|--|

تظهر بالصورة السابقة معلومات كاملة عن كرت الشاشة لديك ويمكنك عمل الإعدادات اللازمة إن احتجت مثل تغير مستوى الدقة من Resolution. أماً لإضافة الطابعة أربطها بالكومبيوتر وشغلها انقر على 📄 (Setup the printer(s، سيسألك النظام فيما إذا كنت تريد الإعداد تلقائياً للطابعة، سنختار الإعداد يدوياً للطابعة حسب موديل والشركة المصنعة للطابعة لاحظ الصور:

| The following printer                                   |                                 | T                                  |
|---------------------------------------------------------|---------------------------------|------------------------------------|
| - HP LaserJet 1200                                      | المكتشف من فيل النظام           | اسم الطابعة                        |
| is directly connected to yo<br>turned on).              | ur system (Make sure that all y | your printers are connected and    |
| Do you want to enable prin<br>network?                  | nting on the printers mentioned | d above or on printers in the loca |
| NOTE: Depending on the p<br>software will be installed. | rinter model and the printing s | ystem up to 80 MB of additional    |
| Do not setup printer aut                                | omatically now, and never do i  | t again                            |
| طابعة تلقانيأ الان                                      | لا تقم بتعريف بتعريف ال         |                                    |
| طبعه تتعلي ادن                                          | و لقم بتغريف بتغريف ا           |                                    |
|                                                         |                                 |                                    |

اشر على الخيار واضغط على Yes وسنقوم بالإعداد يدويًا، إذا لم تكن ترغب بعمل الإعداد التلقائي للطابعة. ملاحظة: البرنامج او الأداة التي تقوم بعمل الإعدادات اليدوية اسمها PrinterDrake تجدها في Control Center حيث يمكنك من خلالها عمل الإعدادات التي تر غب بها بعد إعداد الطابعة أو تركيبها مثل حجم الصفحة وغير ها.

| اليدو ي.   | الاعداد | عمل | عند | التالية | ĩγ | الصو    | تظعر |
|------------|---------|-----|-----|---------|----|---------|------|
| · <u> </u> |         | -   | _   |         |    | <u></u> |      |

| There are no printers found which are directly connected to<br>your machine (Make sure that all your printers are connected<br>and turned on).                                                                                                    |
|----------------------------------------------------------------------------------------------------|
| Do you want to enable printing on printers in the local network?                                                                                                    |
| NOTE: Depending on the printer model and the printing system up to 80 MB of additional software will be installed.                                                                                                    |
|                                                                                                    |
| Yes Quit                                                                                                    |
| اضغط على Yes لإتمام الإعداد البدوي:                                                                                                    |
| The CUPS printing system can be used in two ways:                                                                                                    |
| <ol> <li>The CUPS printing system can run locally. Then locally connected printers can be used and<br/>remote printers on other CUPS servers in the same network are automatically discovered.<br/>Disadvantage of this approach is, that more resources on the local machine are needed:<br/>Additional software packages need to be installed, the CUPS daemon has to run in the</li> </ol> |

| occupation is reduced to a minimum. No CUPS daemon is started (<br>infrastructure for setting up local print queues is installed, so less<br>used. Disadvantage is that it is not possible to define local printers<br>server is down it cannot be printed at all from this machine.<br>How should CUPS be set up on your machine? | or port opened, no software<br>memory and disk space is<br>s then and if the specified |
|----------------------------------------------------------------------------------------------------|----------------------------------------------------------------------------------------|
| Local CUPS printing system                                                                                                    |                                                                                        |
| <ul> <li>Remote server, specify Name or IP here:</li> </ul>                                                                                                    |                                                                                        |
|                                                                                                    |                                                                                        |
|                                                                                                    |                                                                                        |
|                                                                                                    |                                                                                        |
| Ok                                                                                                    | Cancel                                                                                 |

هنا يعمل نظام CUPS الذي يعمل على إعداد الطابعة المربوطة بالكومبيوتر لديك (اشر الخيار الأول) أو طابعة مربوطة على السيرفر (الخيار الثاني) واضغط على ok